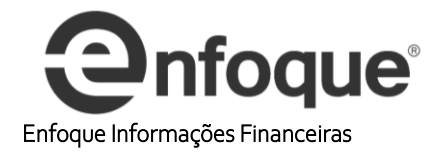

Clique no símbolo do Excel

|                           | Pasta1 - Microsoft Excel |                               |
|---------------------------|--------------------------|-------------------------------|
| Su)                       | Documentos Recentes      |                               |
| Novo                      | 1 prvs11                 | -12                           |
| 👌 Abrir                   | 2 Bolsas Internacionais  | -[#                           |
| Salvar                    |                          |                               |
| Salvar <u>c</u> omo       | •                        |                               |
| Imprimir                  | •                        |                               |
| Preparar <u>P</u> reparar | •                        |                               |
| <u>Enviar</u>             | •                        |                               |
| Publicar                  | •                        |                               |
| <u> </u>                  |                          |                               |
|                           | 🗈 Opções do F            | Excel 🗙 Sair do E <u>x</u> ce |

Clique no item opções do Excel

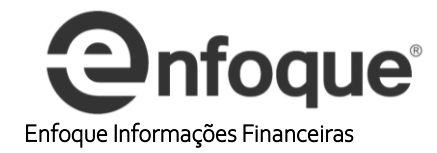

|                           | Pasta1 - Microsoft Excel       |  |
|---------------------------|--------------------------------|--|
| Novo                      | Documentos Recentes            |  |
| <u>11000</u>              | <u>1</u> prvs11                |  |
| <u>Abrir</u>              | 2 Bolsas Internacionais        |  |
| <u>S</u> alvar            |                                |  |
| Salvar <u>c</u> omo       | *                              |  |
| Imprimir                  | *                              |  |
| Preparar <u>P</u> reparar | *                              |  |
| <u>Enviar</u>             |                                |  |
| Publicar                  | *                              |  |
| <u> </u>                  |                                |  |
|                           | 🗈 Opções do Excel 🏹 Sair do Ex |  |

No meu vertical, escolha o item **Avançado** e dessa a barra de rolagem até o Final da Página.

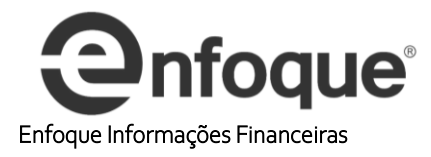

| )pções do Excel                                          |                                                                                                    | ?   | ×      |
|----------------------------------------------------------|----------------------------------------------------------------------------------------------------|-----|--------|
| Mais Usados<br>Fórmulas<br>Revisão de Texto<br>Salvar    | <ul> <li>Permitir cálculos multithread</li> <li>Número de threads de cálculos</li> <li>Usar todos os processadores neste computador: 4</li> <li>Manual 4</li> </ul>                                                                                                    |     | - ^    |
| Avançado                                                 | Ao calcular esta pasta de trabalho: 😰 Pasta 1                                                                                                    |     |        |
| Personalizar<br>Suplementos<br>Central de Confiabilidade | <ul> <li>✓ Atualizar vínculos com outros documentos</li> <li>□ Definir precisão conforme exibido</li> <li>□ Usar sistema de data 1904</li> <li>✓ Salvar valores dos vínculos externos</li> </ul>                                                                                                    |     |        |
| Recursos                                                 | Geral                                                                                                    |     |        |
|                                                          | Fornecer comentários com som Fornecer comentários com animação Ignorar <u>o</u> utros aplicativos que usem Intercâmbio Dinâmico de Dados (DDE) Confirmar atualização de vínculos automáticos Mostrar erros da interface de <u>u</u> suário em suplementos Dimensionar o conteúdo para os tamanhos de papel <u>A</u> 4 ou 8.5 x 11° <u>A</u> o inicializar, abrir todos os arquivos em: |     |        |
|                                                          | Opções da <u>W</u> eb Opções de Ser <u>v</u> iço                                                                                                    |     |        |
|                                                          | Compatibilidade com o Lotus                                                                                                    |     |        |
|                                                          | <u>T</u> ecla de menu do Microsoft Office Excel: /                                                                                                    |     | they   |
|                                                          | Configurações de Compatibilidade com o Lotus para: 🙀 Plan1 🗸                                                                                                    |     | $\sim$ |
|                                                          | <ul> <li><u>A</u>valiação de fórmulas de transição</li> <li><u>I</u>nserção de fórmulas de transição</li> </ul>                                                                                                    |     |        |
|                                                          | OK                                                                                                    | Can | celar  |

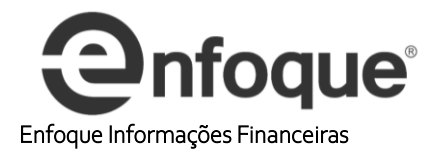

Marcar os itens Atualizar vínculos e salvar valores dos vínculos.

| Ipções do Excel                                          |                                                                                                    | ?   | ×      |
|----------------------------------------------------------|----------------------------------------------------------------------------------------------------|-----|--------|
| Mais Usados<br>Fórmulas<br>Revisão de Texto<br>Salvar    | <ul> <li>Permitir cálculos multithread</li> <li>Número de threads de cálculos</li> <li>Usar todos os processadores neste computador: 4</li> <li>Manual 4</li> </ul>                                                                                                    |     | ~      |
| Avançado (MCS)                                           | Ao calcular esta pasta de trabalho: 🔀 Pasta1                                                                                                    |     |        |
| Personalizar<br>Suplementos<br>Central de Confiabilidade | Atualizar vínculos com outros documentos     Definir precisão conforme exibido     Usar sistema de data 1904     Salvar valores dos vínculos externos                                                                                                    |     |        |
| Recursos                                                 | Geral                                                                                                    |     |        |
|                                                          | Fornecer comentários com som     Fornecer comentários com animação     Ignorar <u>o</u> utros aplicativos que usem Intercâmbio Dinâmico de Dados (DDE)     Confirmar atualização de vínculos automáticos     Mostrar erros da interface de <u>u</u> suário em suplementos     Dimensionar o conteúdo para os tamanhos de papel <u>A</u> 4 ou 8.5 x 11°     Ao inicializar, abrir todos os arquivos     em: |     |        |
|                                                          | Opções da Web Opções de Ser <u>v</u> iço                                                                                                    |     |        |
|                                                          | Compatibilidade com o Lotus                                                                                                    |     |        |
|                                                          | Iecla de menu do Microsoft Office Excel: /                                                                                                    |     |        |
|                                                          | Configurações de Compatibilidade com o Lotus para: 🙀 Plan1 🗸                                                                                                    |     |        |
|                                                          | Avaliação de fórmulas de transição<br>☐ Inserção de fórmulas de transição                                                                                                    |     | -      |
|                                                          | OK                                                                                                    | Car | ncelar |

Selecione também o tópico à esquerda Central de Confiabilidade e Configurações da Central de Confiabilidade.

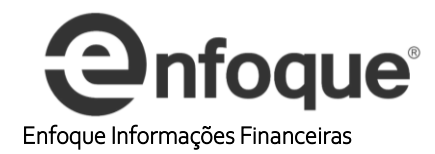

| pções do Excel            |                                                                                                    | ?                      | >     |
|---------------------------|----------------------------------------------------------------------------------------------------|------------------------|-------|
| Mais Usados<br>Fórmulas   | Ajude a manter a segurança e a integridade do computador e dos                                                                                         | s documentos.          |       |
| Revisão de Texto          | Protegendo sua privacidade                                                                                                    |                        |       |
| Salvar                    | A Microsoft se preocupa com a sua privacidade. Para obter mais informações sobr<br>Excel ajudará a protegê-la, consulte as declarações de privacidade. | e como o Microsoft O   | ffice |
| Avançado                  | Mostrar a declaração de privacidade do Microsoft Office Excel                                                                                          |                        |       |
| Personalizar              | Declaração de privacidade do Microsoft Office Online                                                                                                   |                        |       |
| Suplementos               | Programa de Aperfeicoamento da Experiência do Usuário                                                                                                  |                        |       |
| Central de Confiabilidade | Segurança e outras informações                                                                                                    |                        |       |
| Recursos                  | Obtenha mais informações sobre como proteger sua privacidade e segurança no l<br><u>Microsoft Trustworthy Computing</u>                                | Microsoft Office Onlir | ie.   |
|                           | Central de Confiabilidade do Microsoft Office Excel                                                                                                    |                        |       |
|                           | A Central de Confiabilidade possui configurações de                                                                                                    |                        |       |
|                           | segurança e privacidade. Essas configurações ajudam a<br>proteger seu computador. Recomendamos que você não <u>C</u> onfigurações da Ce                | ntral de Confiabilida  | den   |
|                           | as altere.                                                                                                    |                        | du    |
|                           |                                                                                                    | OK Car                 | ncela |

No menu vertical selecione Conteúdo externo e habilite todas as conexões e habilite as atualizações automáticas.

| entral de Confiabilidade |                                                                                           | ? | × |
|--------------------------|-------------------------------------------------------------------------------------------|---|---|
| Editores Confiáveis      | Configurações de segurança para Conexões de Dados                                         |   |   |
| Locais Confiáveis        | Habilitar todas as Conevões de Dados (não recomendado)                                    |   |   |
| Suplementos              | Avisar usuário sobre Conexões de Dados (não recomendado)                                  |   |   |
| Configurações do ActiveX | O <u>D</u> esabilitar todas as Conexões de Dados                                          |   |   |
| Configurações de Macro   | Configurações de segurança para Links de Pasta de Trabalho                                |   |   |
| Barra de Mensagens       | Habilitar atualização automática de todos os Links de Pasta de Trabalho (não recomendado) |   |   |
| Conteúdo Externo         | Avisar usuário sobre atualização automática de Links de Pasta de Trabalho                 |   |   |
| Opcões de Privacidade    | O Desabilitar atualização automática de Links de Pasta de Trabalho                        |   |   |

Clique em **Configurações de Macro** e habilite a macro e confiar no acesso ao modelo de objeto do projeto do vba